# Effiziente Serienbrieferstellung: Von .snap ambulant über Excel bis zum fertigen Word-Dokument

Um Kundendaten aus .snap ambulant in eine Excel-Tabelle zu exportieren, folgen Sie bitte diesen Schritten:

# 1. Öffnen Sie .snap ambulant:

Starten Sie die Software und melden Sie sich mit Ihren Zugangsdaten an.

## 2. Navigieren Sie zu den Klientendaten:

Gehen Sie im Hauptmenü zu den Stammdaten und wählen Sie "Klientinfo" aus.

#### 3. Daten filtern oder auswählen:

Falls Sie nur bestimmte Kundendaten exportieren möchten, nutzen Sie die Filteroptionen, um die gewünschten Datensätze einzugrenzen.

## 4. Exportfunktion aufrufen:

Klicken Sie mit der rechten Maustaste auf die angezeigte Tabelle und wählen Sie im Kontextmenü die Option "Aktuelle Tabellenansicht" und anschließend "Tabelle in Excel bearbeiten".

# 5. Speichern der Excel-Datei:

Es öffnet sich nun die Tabelle in Microsoft Excel. Speichern Sie die Datei an einem gewünschten Speicherort ab.

Für detaillierte Anweisungen und weitere Unterstützung können Sie die Online-Hilfe von .snap ambulant nutzen. Drücken Sie dazu innerhalb des Programms die F1-Taste, um direkt zur entsprechenden Hilfeseite zu gelangen.

# Erstellen eines Serienbriefs mit Microsoft Excel und Word

#### Schritt 1: Vorbereitung der Excel-Datenquelle

- 1. Öffnen Sie Microsoft Excel und erstellen Sie eine neue Arbeitsmappe.
- 2. Geben Sie in die erste Zeile die Spaltenüberschriften ein, z. B. "Vorname", "Nachname", "Adresse", "PLZ", "Ort".
- 3. Fügen Sie in den darunterliegenden Zeilen die entsprechenden Daten Ihrer Empfänger ein.
- 4. Speichern Sie die Datei an einem gewünschten Speicherort ab.

## Schritt 2: Erstellung des Serienbriefs in Word

- 1. Öffnen Sie Microsoft Word und erstellen Sie ein neues leeres Dokument.
- 2. Wechseln Sie zum Reiter "Sendungen".
- 3. Klicken Sie auf "Seriendruck starten" und wählen Sie "Briefe" aus.
- 4. Wählen Sie "Empfänger auswählen" und klicken Sie auf "Vorhandene Liste verwenden".
- 5. Navigieren Sie zu der zuvor erstellten Excel-Datei, wählen Sie sie aus und klicken Sie auf "Öffnen".
- 6. Im daraufhin erscheinenden Dialogfeld wählen Sie das entsprechende Tabellenblatt aus und stellen sicher, dass die Option "Erste Datenreihe enthält Spaltenüberschriften" aktiviert ist. Klicken Sie auf "OK".

#### Schritt 3: Einfügen von Platzhaltern in das Word-Dokument

- 1. Platzieren Sie den Cursor an der Stelle im Dokument, an der die Adresse eingefügt werden soll.
- 2. Klicken Sie im Reiter "Sendungen" auf "Adressblock" und passen Sie das Format nach Bedarf an. Bestätigen Sie mit "OK".
- 3. Für die persönliche Anrede platzieren Sie den Cursor an der gewünschten Stelle und klicken auf "Seriendruckfeld einfügen". Wählen Sie das Feld "Vorname" und/oder "Nachname" aus, je nach gewünschter Anredeform.

# Schritt 4: Vorschau und Fertigstellung des Serienbriefs

- 1. Klicken Sie auf "Vorschau Ergebnisse", um zu sehen, wie die einzelnen Briefe mit den eingefügten Daten aussehen.
- 2. Mit den Pfeiltasten können Sie zwischen den Datensätzen navigieren.
- 3. Wenn alles korrekt ist, klicken Sie auf "Fertig stellen und zusammenführen" und wählen Sie "Dokumente drucken" oder "Einzelne Dokumente bearbeiten", um die Briefe zu speichern.